## Tutoriel – Inscription au périscolaire

## Inscrire les enfants à une activité : exemple Inscription à la restauration

Connectez-vous à votre compte portail famille, l'écran ci-dessous s'affiche

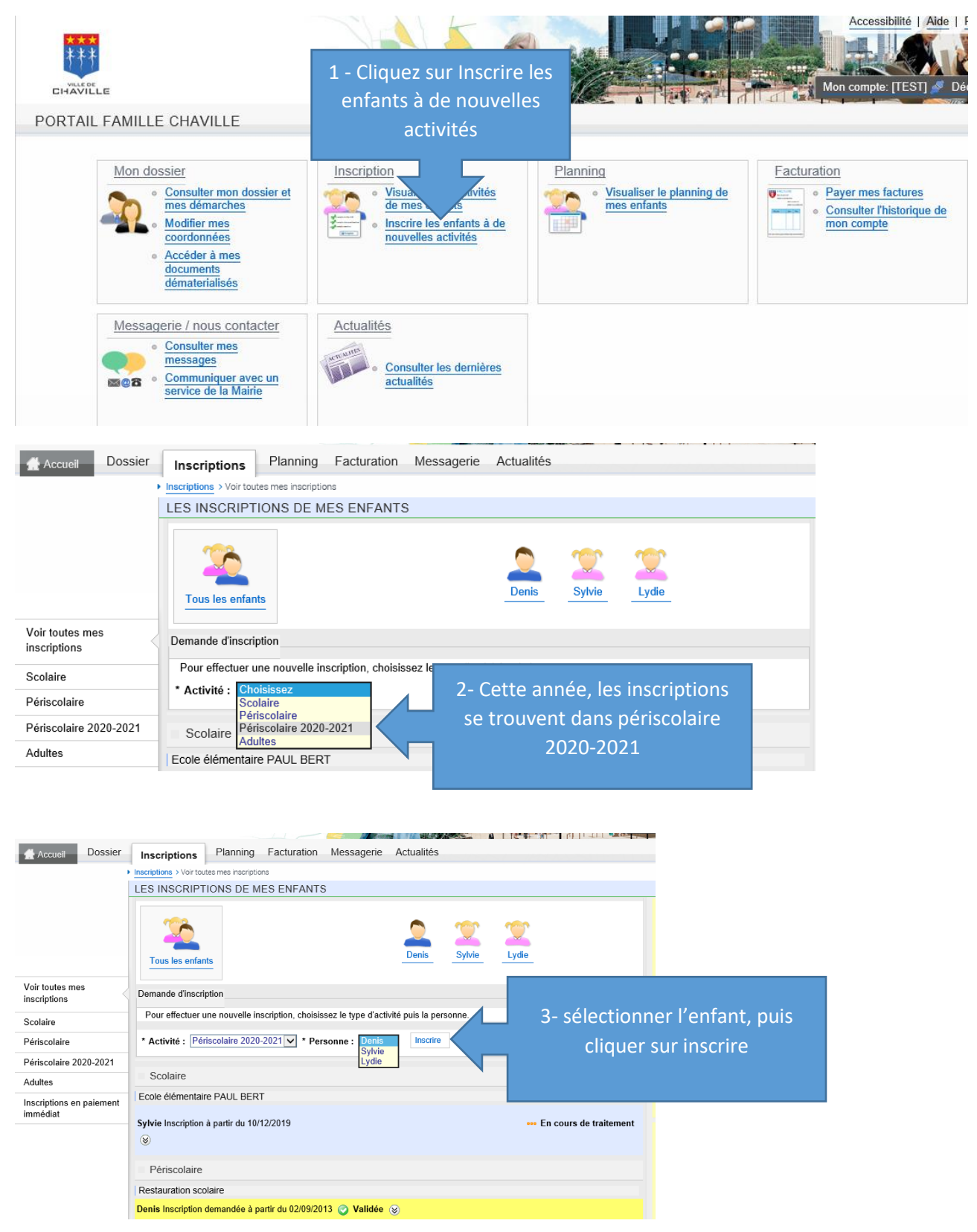

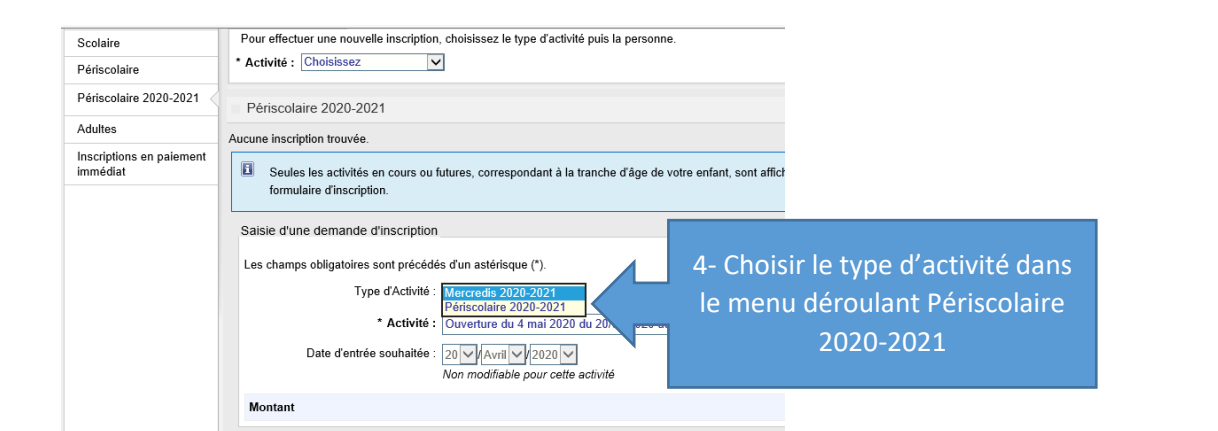

5 Tous les enfants Demande d'inscription

\* Activité : Choisissez

Pour effectuer une nouvelle inscription, choisissez le type d'activité puis la personne.

| Saisie d'une demande d'inscription         |                                                                                                    |                                                                                                    |
|--------------------------------------------|----------------------------------------------------------------------------------------------------|----------------------------------------------------------------------------------------------------|
| Les champs obligatoires sont précédés d'u  | un astérisque (*).                                                                                 |                                                                                                    |
| Type d'Activité : Pér                      | eriscolaire 2020-2021                                                                              |                                                                                                    |
| * Activité : Res                           | estauration du 01/09/20 au 06/07/21                                                                | 5 - Choisir Restauration                                                                                              |
| Date d'entrée souhaitée :                  |                                                                                                    |                                                                                                    |
| Nor<br>Fiche Sanitaire périscolaire : Ceti | n modifiable pour cette activité Parcourir tte pièce sera obligatoire pour finaliser votre conprom | 6 – Insérer la fiche sanitaire 2020-2021 avec<br>toutes les rubriques complétées et votre<br>signature, <b>en PDF</b> |
| Montant                                    |                                                                                                    |                                                                                                    |
|                                            | Enregistrer                                                                                        | 7 – Cliquer sur Enregistrer                                                                                           |
|                                            |                                                                                                    |                                                                                                    |
| Planning Facturation Messa                 | agerie Actualités                                                                                  | 8 – Cette ligne surlignée en vert permet de                                                                           |

| Demande d'inscription créée avec succès.Un message a été envoyé au service concerné.     aussi vérifier | scriptions Planning Facturation Messagerie Actualités                                                          |  | 8 – Cette ligne surlignée en vert<br>vérifier que vous avez enregistré. |
|----------------------------------------------------------------------------------------------------|----------------------------------------------------------------------------------------------------|--|-------------------------------------------------------------------------|
| SAISIE D'UNE INSCRIPTION                                                                                | Demande d'inscription créée avec succès.Un message a été envoyé au service concerné.  SAISIE D'UNE INSCRIPTION |  | aussi vérifier dans la liste des in                                     |
| Tous les enfants                                                                                        | Tous les enfants                                                                                               |  | periscolaires.                                                          |

/ous pouvez

scriptions